# DIGITAL METRO NORTH

## Microsoft Teams Device settings

Before and during a Microsoft Teams Meeting

When using a headset, headphones or camera with your computer or mobile device you will need to manage your device settings in Microsoft Teams.

# Device Settings on a desktop and laptop

#### **Configuring settings before meetings**

1. Ensure your headset, headphones and camera are plugged into your desktop or laptop.

Important: If you have no microphone or camera you can still join a Microsoft Teams meeting. You will just have no webcam image of yourself or able to communicate verbally.

2. To manage device settings before joining your *Microsoft Teams* meeting, click on the **Cog** icon next to the microphone slider.

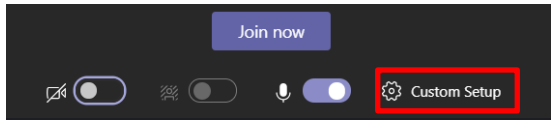

3. The device settings panel will open on the right side of the screen. From the **Speaker**, **Microphone** or **Camera** drop-down select the correct device/s.

| Device settings                |   |
|--------------------------------|---|
| Audio devices                  |   |
| Jabra SPEAK 510 USB            |   |
| for the                        |   |
| Speaker                        |   |
| Speakers (Jabra SPEAK 510 USB) |   |
| <⇒                             |   |
| Microphone                     |   |
| Microphone (Jabra SPEAK 510 U  | ~ |
| Û 199999999999999              |   |
| Camera                         |   |
| Integrated Webcam              |   |
|                                |   |

Quick Reference Guide

4. Before joining a *Microsoft Teams* meeting you can make a test call in 'Device Settings' by clicking on **Make a Test call.** 

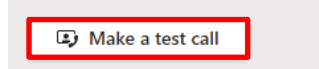

5. You will be taken to a test call meeting and prompted to record a short message, which will be played back to you. This enables you to assess audio and video quality from your device. Then click **Hang up.** 

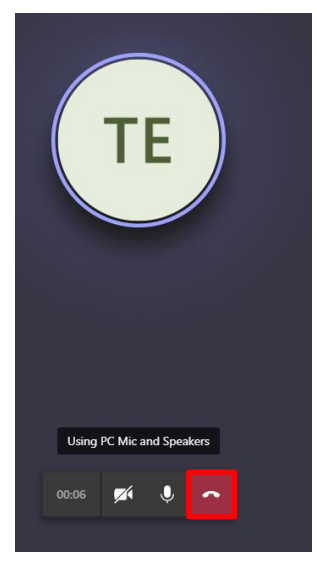

6. The test results screen will appear. If everything is connected click **Close.** 

| Your test call results<br>Here's what we detected from your devices: |   |
|----------------------------------------------------------------------|---|
| Microphone - Microphone Array (Realtek Audio)<br>Connected           | 0 |
| Speaker - Speakers / Headphones (Realtek Audio)<br>Connected         | 0 |
| Camera - Integrated Webcam<br>Connected                              | 0 |
| Network<br>Connected<br>Cose Go to device settings                   | ٥ |

Note: If anything is disconnected click 'Go to device settings' and select a different speaker, microphone or camera.

7. Click on Join now to enter your meeting.

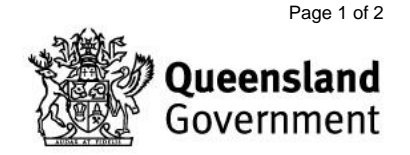

V2.0 Effective: August 2020 Review: August 2021 Document ID: 03-QDA-QRG

## Manage device settings during a meeting

1. Ensure your headset, headphones or camera are plugged into your desktop or laptop.

Important: If you have no microphone or camera you can still join a Microsoft Teams meeting. You will just have no webcam image of yourself or able to communicate verbally.

2. To manage device settings during a meeting, click on the **three dots** in your meeting toolbar, then select **Device settings**.

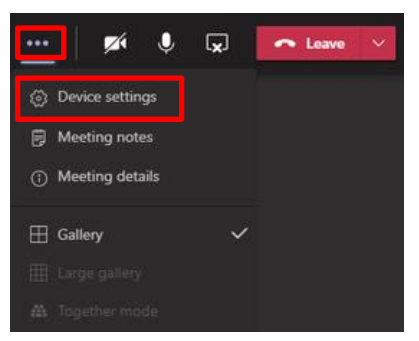

3. The device settings panel will open on the right side of the screen. From the **Speaker**, **Microphone** or **Camera** drop-down select the correct device/s.

Click on the X in the right-hand corner to close the device settings panel and resume your meeting.

| Device settings                |   |
|--------------------------------|---|
| Audio devices                  |   |
| Jabra SPEAK 510 USB            |   |
| Speaker                        |   |
| Speakers (Jabra SPEAK 510 USB) | ~ |
| d))                            | - |
| Microphone                     |   |
| Microphone (Jabra SPEAK 510 U  |   |
| Q                              |   |
|                                |   |
| Camera                         |   |
| Integrated Webcam              |   |

### Meeting on Mobile device

When using *Microsoft Teams* on a mobile device it is preferred to use headphones or a headset for confidentiality and audio clarity.

- 1. Plug your headset into the phone audio jack.
- 2. Click on the '**headset**' icon in the bottom right hand corner.

Note: This icon may appear as a speaker or headset on your mobile device.

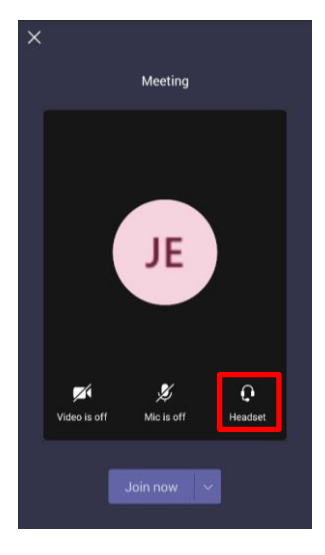

3. The device settings menu will appear, select your **headphones** or **headset** from the list.

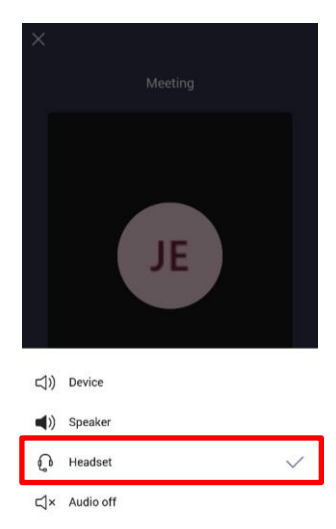

Note: The image has 'Headset' selected, this may change depending on your devices.

4. Exit the device settings menu and click **Join now** to join your *Microsoft Teams* meeting.

V2.0 Effective: August 2020 Review: August 2021 Document ID: 03-QDA-QRG

DIGITAL METRO NORTH REIMAGINING

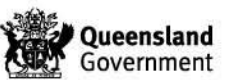

Page 2 of 2